# WELCOME COMMUNICATIONS GUIDE

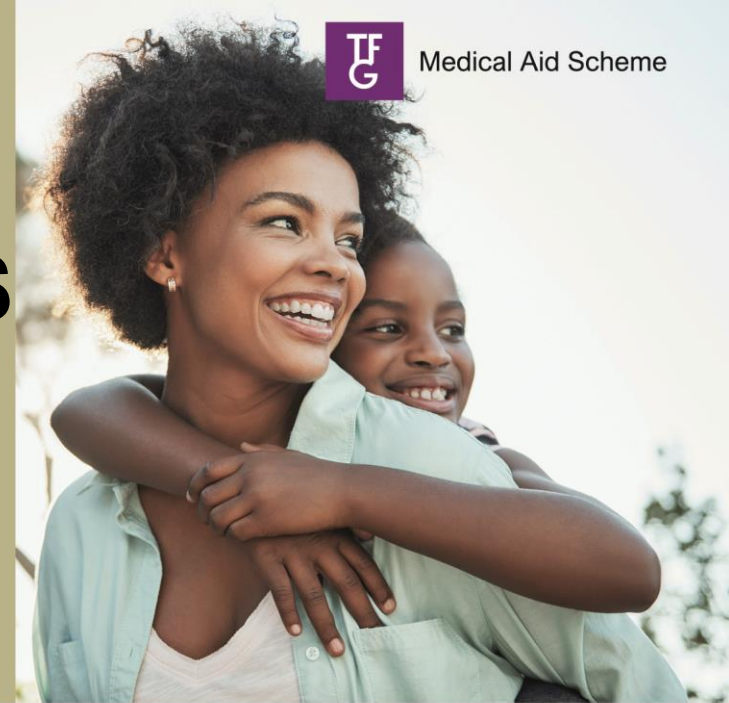

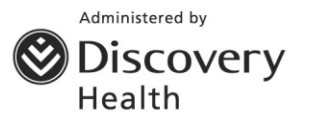

TFG Medical Aid Scheme. Registration number 1578 is administered by Discovery Health (Pty) Ltd, registration number 1997/013480/07. Discovery Health (Pty) Ltd is an authorised financial services provider.

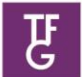

# Contents

| Purpose of this document                                                       | 3  |
|--------------------------------------------------------------------------------|----|
| Benefits of the enhanced communication                                         | 3  |
| Landing page following registration                                            | 3  |
| Website registration                                                           | 4  |
| How to access and view the history of the membership card (electronic/plastic) | 6  |
| Printed card rules                                                             | 8  |
| Member accessed link and requested a card:                                     | 8  |
| Contact details                                                                | 10 |

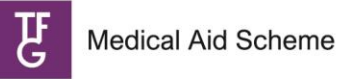

TFG Medical Aid Scheme gives members access to a digital platform which allows them to access to a **digital welcome pack** and is inclusive of their **electronic membership card**.

It is a **safe** and **convenient** way to store, access, download and view their membership details almost immediately after activation of their membership.

Health professionals can use the information on the electronic card to **identify members** of TFG Medical Aid Scheme and to **confirm their membership cover**.

# Benefits of the enhanced communication

- Boasting a new look and feel with an enhanced screen design
- Supporting environmental sustainability
- Giving our members access to digital communication anytime, anywhere
- Transition to a digital age and digital process
- Improving the reach of new business messaging
- Immediate access to an electronic membership card
- Providing members with a benefit guide supporting the new member on boarding journey for a better understanding of their benefits.

### Activation - welcome SMS

Once a member's TFG Medical Aid Scheme membership has been activated, they will receive a welcome SMS. Below is the smart SMS, which includes a link to begin the journey.

| TEMPLATE ID           | SMS CONTENT                                                                                                    |  |  |  |  |  |  |
|-----------------------|----------------------------------------------------------------------------------------------------|--|--|--|--|--|--|
| New member            | TFG Medical Aid Scheme gives you and your family access to affordable, quality healthcare. We are pleased to welcome you and your dependants to the Scheme. Click <u>here</u> to access your welcome pack.                    |  |  |  |  |  |  |
| Addition of dependant | TFG Medical Aid Scheme added dependants to your benefit plan<br>from <dd-month-yyyy>. We are pleased to welcome your<br/>dependants to the Scheme. Click <u>here</u> to access your digital<br/>welcome pack.</dd-month-yyyy> |  |  |  |  |  |  |

# Landing page following registration

Once the member has tapped on the link in the SMS, the landing page will populate which will give

them access to:

- Electronic membership card
- Membership certificate
- TFGMAS benefit guides
  - TFG Health benefit guide
  - TFG Health Plus benefit guide
- Downloading the Discovery app

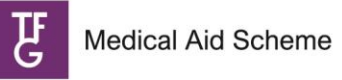

# Note below are images of the web and mobile app. Web Image

|                                               | HOME ABOUT US WHAT WE COVER FIND A DOCU                                                                                                    | MENT HOSPITAL AND DOCTOR VISITS CONTACT US                                             |   |
|-----------------------------------------------|----------------------------------------------------------------------------------------------------|----------------------------------------------------------------------------------------|---|
| We thank you for choosing to join TEG M       | Your Digital Pack                                                                                                    | and well-being in our capable hands.                                                   | 1 |
| EXPLORE TH                                    | E OPTIONS OF YOUR DIGITAL COMMUNICATION                                                                                                    | BELOW:                                                                                 |   |
| Electronic membership card<br>Download ()     | Membership certificate<br>Download 🕜                                                                                                    | TFGMAS benefit guides<br>TFG Health benefit guide ①<br>TFG Health Plus benefit guide ① |   |
|                                               | <ul> <li>Digital cards give you access to your TFG Medi<br/>format on your smartphone device.</li> <li>Download the Discovery app App store</li> <li>We're excited to announce our move towards :<br/>digital membership cards. Enjoy eco-friendly c<br/>available upon request, but consider the bene</li> </ul> | cal Aid Scheme membership card in a digital                                            |   |
|                                               | Should you still wish to receive a plastic memb                                                                                                    | ership Card click here.                                                                |   |
| CONTACT US                                    | day to Friday   🎬 service@discovery.co.za                                                                                                    |                                                                                        |   |
| Terms & conditions   Legal   Security & fraud | Copyright 2022 TFG Medical Ai                                                                                                    | d Scheme   All Rights Reserved. Registration number: 1578.                             |   |

# Website registration

The member will need to type in their South African ID number (or date of birth if a passport number was used for the application) to access the various documents available.

|          |        | Disco   | overy |                  |
|----------|--------|---------|-------|------------------|
|          |        | Log i   | in    |                  |
| Username |        |         |       |                  |
| 12345    |        |         |       |                  |
|          |        |         |       | Forgot username? |
| Password |        |         |       |                  |
|          |        |         |       | ۲                |
|          |        |         |       | Forgot password? |
|          | Cancel |         |       | Log in           |
|          |        | Pogiste | or    |                  |

# Paradigm and workflow screens

The below screens reflect the audit trail with regards to the delivery of the digital pack.

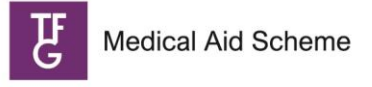

# How to view and redeliver the activation SMS

The New Business agent desktop notification screens allow you to view the SMS that was

delivered as well as the option to deliver it again (redeliver).

On the main application line, select the "Notification" icon.

| 📔 🖥 🏹 🗘 🐹 🎞 👬 🎭                                    | 🔍 🎾 퇹 🖪 🛂 🌮                 | 📑 🔀 🛛 🗞 Google''' PinPoin                   | t Search 🔊                           | و او       |
|----------------------------------------------------|-----------------------------|---------------------------------------------|--------------------------------------|------------|
| Process ID Vincetion Entity                        | Next Action 😰 PN 💌 🔮 Pr     | General Info Link Objects Additional Info I | History 🖌 Entities Policies          | Indexes    |
| 000009307835624 Unline Capture Flow LE PADIMA.R    | END OF PROCES NB JHB PIN    |                                             | Meta Class 104 Health New            | Business   |
| 000009329697965 PR Reauiment                       | END OF PROCES               | Class /D. Tures ILLC Online Control Floor   | Refer to Crashed 20000 01 04 11 00 4 | -          |
| 000009329733869 Policy Letter and Pac LE PADIMA.R  | END OF PROCES HS_NB         | Class/Pr Type [LUC Unline Capture Flow      | Ubject Created (2023-01-24 11:26:4   | 1          |
| 000009329733874 Policy Letter and Pac LE PADIMA.R  | END OF PROCES HS NB         |                                             |                                      |            |
| 000009329733885 Policy Letter and Pac LE PADIMA.R  | END OF PROCES HS NB         | Version 1 Source                            | Environment                          |            |
| 000009329734146 Register E-marketing LE PADIMA.R   | END OF PROCES BE NEW BUSINE | Process No A9ujF2                           | Archive Phase                        |            |
| 000009340231101 Addition of Vitality - S           | END OF PROCES MAHLANGU.GP.1 | Root Type MAF Online Capture Flow           | Process Info                         |            |
| 000009392032223 Standard Inbound Ca LE PADIMA.R    |                             | Last Action E 2 COMPLETE                    | Last Act Start 2023-02-01 16:50:2    | 9          |
| 000009392061063 Standard Inbound Ca LE PADIMA.R    |                             |                                             | Ash Due Date 2000 02 01 10 50 0      | <u>.</u>   |
| 000009392094511 Standard Inbound Ca LE PADIMA.R    |                             | Next Action F 1999999 END OF PROCESS        | Act Due Date [2023-02-01 16:50:2     | 9          |
| 000009392112629 Standard Inbound Ca LE PADIMA.R    |                             | Limbo Action                                | Next User/Pool 9999999 NOT A         | APPLICABLI |
| 000009444825673 Health Pass 0A LE PADIMA.R         | END OF PROCES VAN ATTENHOV  | Meta Action                                 | Limbo User                           |            |
| 000009552497248 Notication re-print fac            | END OF PROCES WSRVPR14      | Priority D                                  |                                      |            |
| 000009552497601 Vitality Notifications LE PADIMA.R | END OF PROCES BEADM14       | Thongy ID Uvernae Pr                        |                                      |            |
| 000009661697278 TFGMAS Tax cover LE PADIMA.R       |                             |                                             |                                      |            |
| 000009661697281 TFGMAS Tax Certific LE PADIMA.R    |                             | Entity No  1 091 693 927 LE PADIMA, F       | LP,MS Iotal 16                       |            |
|                                                    |                             | Entity Role M HEALTH POLICY HOLD            | ER                                   |            |
|                                                    |                             | Parent Ent No. 1 197 817 750 JET DIVISION   |                                      |            |
|                                                    |                             |                                             |                                      |            |

To view the notification, ensure you are on the digital engagement welcome SMS line and click on the "View group" icon.

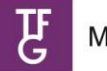

| 4100         | NOTIFICA               |               |                            |             |                             |                                     | <b>)</b> & &      | * 🗈      | 생 6    | . 3 |
|--------------|------------------------|---------------|----------------------------|-------------|-----------------------------|-------------------------------------|-------------------|----------|--------|-----|
| 1            | Notif id<br>2363049737 | Quantity<br>1 | Entity No<br>1 600 444 200 | Entity Role | Group Status                | Circle, here, to view Group         | o Status          |          |        |     |
| Nettikations |                        |               |                            |             | Notif Part id<br>2003279350 | <b>Type</b><br>Digital Engagement I | Welcome SMS       | Seq<br>1 | Proces |     |
| 9            |                        |               |                            | 14          | 2                           | Escala                              | tion Display - On | হা       |        | •   |

On the below screen, you can view or deliver the welcome SMS again (redeliver).

| Notification: 2799301689 NotificationPart:                                                                                                    | Text Be-Delivery Rotif Details X |
|----------------------------------------------------------------------------------------------------|----------------------------------|
| Your TFG Medical Aid Scheme membership was activated and your membership number is<br>834813900<br>. You'll receive more information soon. If you have questions, please call 0860 123 077. |                                  |

### How to access and view the history of the membership card (electronic/plastic)

The following screens indicate how to access the audit trail of the membership card/cards that have been issued or requested. On the "Member tab", enter the membership number and select "Find Now" on the active side.

| Exact Sear                  | rch Member                              | Employer     | Intermediary  | Health Partner  | Temp Contact | Staff | Entity          |
|-----------------------------|-----------------------------------------|--------------|---------------|-----------------|--------------|-------|-----------------|
| ard Number                  |                                         |              |               | Broker Number   | 0            |       |                 |
| D Number                    |                                         |              |               | Broker House N  | r. 0         |       |                 |
| olicy Number                | 5081964                                 |              |               | Employer Number | er 0         |       |                 |
| redit Card Nr.              | 000000000000000000000000000000000000000 |              |               | Practice Numbe  | r            |       |                 |
| eference Nr.                | 000000000000000000000000000000000000000 |              |               | Entity Number   | 0            |       |                 |
| <sup>33092.v7]</sup><br>The | e member deta                           | ils will pop | ulate - selec | t the releva    | nt membersh  | ip.   | d Now Clear All |

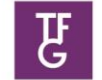

Under the 'Products" tab, select "Health".

•

.

| Current User<br>1 094 603 121<br>PRIYA11 MRS.BER<br>1 039 905 698 | BMDLLMGHLK BOBN<br>Release 1.80, Released October | 01, 2004 C Primary | Represented By |             |                                  |                             |       |            |
|-------------------------------------------------------------------|---------------------------------------------------|--------------------|----------------|-------------|----------------------------------|-----------------------------|-------|------------|
| 🙎 🐌 🗿 🥩 🛅 👘 🧼                                                     | <b>? 1</b> 🖸 🕅 🕅                                  | ) 🔽 🐷 🗔 🙆          |                | VISA        | 16 3                             | *                           | 1     | <b>Q</b> ( |
| Vorking with Entity 1 039 905 698                                 | Search                                            |                    |                |             |                                  |                             |       |            |
| <b>§</b>                                                          |                                                   |                    | 1              |             |                                  |                             |       |            |
| si ali                                                            | *7                                                |                    |                |             |                                  |                             |       |            |
| r Det                                                             | elines                                            |                    | stra           |             |                                  |                             |       |            |
| stome                                                             | Guid                                              |                    | R              |             |                                  |                             |       |            |
| 8                                                                 |                                                   |                    | 9              |             |                                  |                             |       |            |
| 900 - C                                                           | 1                                                 |                    |                | 2 90        | Health Poli<br>18939 (Inactive a | <b>cy</b><br>is of 2002/08/ | /31)  |            |
|                                                                   | 8                                                 |                    | 8              | 20          | 074782 (Inactive                 | as of 2007/01               | 1/31) |            |
| Role                                                              | Troduc                                            | EALTH              | olici          | <b>€</b> 50 | 13196 Active)                    |                             |       |            |
|                                                                   | •                                                 |                    |                | 28          | 349976 (Inactive                 | as of 2012/12               | 2/31) |            |

Select the "Audit trail" icon.

|                                          | mber workbench va                                      |                                            |                        | _                        |                                           |                                    |                                                  |                 |        |           |
|------------------------------------------|--------------------------------------------------------|--------------------------------------------|------------------------|--------------------------|-------------------------------------------|------------------------------------|--------------------------------------------------|-----------------|--------|-----------|
| Current User<br>1 094 603 121<br>PRIVA11 | MRS.BEBMC<br>1 039 905 698 v:                          | LMGHLK BOB                                 |                        | ILK (E                   | BEBMDL                                    | LMGH<br>User                       | Represented By                                   |                 |        | De        |
|                                          | d 👔 🛍 🖏 🍣 🖉                                            | 💐 👌 🐝 🥑 🐝                                  | · 🛎 🗊                  |                          | <b>P</b>                                  | 000                                | 5                                                | <b>Q</b> ?      | DNA .  | A 🔊       |
| Policy No 5031964 Card                   | No 503196492 Employe                                   | n (Cash)                                   |                        |                          |                                           |                                    |                                                  |                 |        |           |
| Dep Role<br>0 Principal<br>2 Child       | Sumame<br>BOBMDLLMGHLK<br>BOBBCFCDCLFB<br>BOBBLLMGHCGG | First Names<br>BEBMDLLMGHL<br>AKBBCFCDCLFE | Title<br>K MRS<br>I MR | Gender<br>Female<br>Male | Date of Birth<br>1979/05/12<br>2014/01/06 | Eff From<br>2015/08/0<br>2015/08/0 | Eff To<br>9999/12/31<br>9999/12/31<br>2015/09/30 | Age W/P<br>44 A | Chroni | o Dis-Man |
|                                          |                                                        | e Cell Flag                                |                        |                          |                                           |                                    |                                                  |                 |        |           |

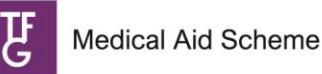

The card request history will populate. Please note, a policy letter will always populate with a card request.

| 1263 | 3 Memb A                                                    | udit Tra | il HWB V5   |             |                            |                   |          |    | BMS        | Ş                        | 2          | ?      | DNA      | A 🖸        |   |
|------|-------------------------------------------------------------|----------|-------------|-------------|----------------------------|-------------------|----------|----|------------|--------------------------|------------|--------|----------|------------|---|
| Re   | emarks 👸                                                    | 1        |             |             |                            | 9                 | 91       |    |            |                          |            |        |          |            |   |
| De   | p Status                                                    | Prod     | System Date | System Time | Description                | Effective Date    | r        | th | Eff From   | Eff To                   | Age        | W/P    | Chron    | ic Dis-Ma  | n |
| 0    | PRINC                                                       | DISC     | 2023/06/14  | 13:49:06    | ELECTRONIC MEM CARD ISSUED | 2023/06/14        | 1        | 2  | 2015/08/01 | 9999/12/31               | 44         | et .   | 0        | e          | 1 |
| 0    | PRINC                                                       | DISC     | 2023/06/14  | 13.21:39    | ELECTRONIC MEM CARD ISSUED | 2023/06/14        | ľ        | ь  | 2015/08/01 | 9999/12/31               | 3          | -      |          |            |   |
| 0    | PRINC                                                       | DISC     | 2023/06/14  | 13:17:53    | ELECTRONIC MEM CARD ISSUED | 2023/06/14        | Ľ        |    |            | 2010/00/30               | 43         | ~      |          |            |   |
| 0    | PRINC                                                       | DISC     | 2023/06/14  | 11:39:13    | ELECTRONIC MEM CARD ISSUED | 2023/06/14        |          |    |            | Shariah Con              | unlinet    | Arrana | amont    | 4          |   |
| 0    | PRINC                                                       | DISC     | 2023/06/14  | 11:39:03    | ELECTRONIC MEM CARD ISSUED | 2023/06/14        |          |    |            | MSA Contrib              | utions     | Conce  | stion    | 2          |   |
| 0    | PRINC                                                       | DISC     | 2023/06/14  | 11:37:36    | ELECTRONIC MEM CARD ISSUED | 2023/06/14        |          |    |            |                          |            |        |          | Meil.      |   |
| 0    | PRINC                                                       | DISC     | 2023/06/13  | 12:06:29    | ELECTRONIC MEM CARD ISSUED | ISSUED 2023/06/13 |          |    | 00         | Self Payment             | ayment Gap |        | Calcu    | ulate CE 💰 | e |
| 0    | 0 PRINC DISC 2023/06/12 15:53:47 ELECTRONIC MEM CARD ISSUED |          |             |             |                            | 2023/06/12        |          |    | N/A        | Cumulative E             | xpenses    | Prev Y | ear      | 0.00 4     | 3 |
|      |                                                             |          |             |             |                            |                   | <b>N</b> |    | N/A        | Discovery                | Bank C     | ard    |          |            |   |
| U    | er                                                          | BE       | EBMDLLMGHLK | BOBMDLLMG   | HLK                        |                   |          |    | 0.00 2     | Facility<br>Mandate Stat | UK.        |        |          |            |   |
| V    | lue Before                                                  |          |             |             |                            |                   |          |    |            | Current Mand             | ate Lim    |        |          |            | ÷ |
| Va   | alue After                                                  |          |             |             |                            |                   |          |    |            |                          |            |        |          |            |   |
| A    | dit Ref                                                     | 0        |             |             |                            |                   | _        |    |            |                          |            |        |          |            |   |
|      |                                                             |          |             |             |                            |                   |          |    | c          | Prac Name                |            | 1      | s dup of | -          | - |
| Ť    |                                                             | 00000010 | o Service D |             |                            | The type Th       | ac type  |    | *          | The reality              |            |        |          |            |   |

#### Printed card rules

If the member requested a printed card, the request for the card will appear on the audit trail. It can take up to 24 hours for the plastic card request to reflect on the audit trail. As a policy letter always accompanies a physical card there will be a policy letter notification on

the system for a plastic card request as well.

If the member adds a dependant and their policy has been active for six weeks from the original print, the updated card will appear on the webpage, and the member may request an additional printed card.

### Member accessed link and requested a card:

The below screen indicates the card request after the member has accessed the webpage through the SMS activation link (Please refer to the Printed card rules for more information)

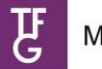

| 1731            | #Hea                                                                                                    | ith M    | ember Wo                                             | rkbench v                                    | 137                                                                               |                                                      |                                                                                                    |                                      |                                                                       |                                                                                                    |                                          |                                                                                                    |
|-----------------|----------------------------------------------------------------------------------------------------|----------|------------------------------------------------------|----------------------------------------------|-----------------------------------------------------------------------------------|------------------------------------------------------|----------------------------------------------------------------------------------------------------|--------------------------------------|-----------------------------------------------------------------------|----------------------------------------------------------------------------------------------------|------------------------------------------|----------------------------------------------------------------------------------------------------|
| 1 094<br>PR//   | 603 121<br>A11                                                                                                    | Ę        | MS.<br>1 201                                         | 491 659 v                                    | IBFLBHGL MPBCMBFLE<br>1.01, Released March 05, 2003                               | Rot Regi                                             | MBFL<br>istered or                                                                                                    | BHGL <sup>H</sup>                    | epresented By                                                         |                                                                                                    | De                                       |                                                                                                    |
| 2633            | Memb A                                                                                                    | udit Tra | HWB VS                                               |                                              |                                                                                   |                                                      | it.                                                                                                    |                                      | <b>\$</b>                                                             | ©?                                                                                                    | 0 H 0                                    |                                                                                                    |
| Ren             | ata A                                                                                                    |          |                                                      |                                              |                                                                                   | 5                                                    | 4                                                                                                    |                                      | 7                                                                     | ~                                                                                                    |                                          |                                                                                                    |
| Dep<br>0        | Status<br>PRINC<br>PRINC                                                                                                    | Prod     | System Date<br>2023/06/20<br>2023/06/29              | System Time<br>21:15:28                      | Description<br>POLICY LETTER NOTIFICATION                                         | Effective Date<br>2023/06/20<br>2023/06/29           | <ul> <li>In</li> <li>In</li> <li>I</li></ul> | Eff From<br>2021/09/01<br>2023/07/01 | E# To<br>9999/12/31<br>9999/12/31                                     | Age W/<br>28<br>21                                                                                                    | P Dwonic Dis-Man                         | No. of the local division of the local division of the local divis |
| 0               | PRINC                                                                                                    | -        | 2023/06/19                                           | 18:55:34                                     | CARD REPRINT REQ : MEMBER                                                         | 2023/06/19                                           | 06                                                                                                    | 2023/08/01                           | 9999/12/31                                                            | 23                                                                                                    |                                          | 1                                                                                                    |
| 0 0 0           | PRINC<br>PRINC<br>PRINC<br>PRINC                                                                                                    |          | 2023/06/19<br>2023/06/19<br>2023/06/19<br>2023/06/19 | 18 53 09<br>18 53 08<br>18 53 08<br>18 53 08 | MSA MOVEMENT CREATED<br>MEMBER CALC & MOVEMENT<br>CALCULATE PREMIUM<br>MSA CHANGE | 2023/06/19<br>2023/01/01<br>2023/01/01<br>2023/08/01 |                                                                                                    | 4620                                 | Shariah Con<br>MSA Contrib                                            | opliant Assa<br>sutions Con<br>16ap                                                                                                    | ngement 🍻<br>cession 😹<br>Calculate CE 📝 |                                                                                                    |
| 0<br>Use<br>Vak | PRINC         2023/06/19         18/52/08         MSA CHANGE         2022/08/01           PRINC         2022/06/19         18/52/38         INSTALLATION FROM SYNOPSIS         2022/06/01           Imm         BEADM13         Alux Before         Alux Before         Alux Before |          |                                                      |                                              |                                                                                   |                                                      | ۲                                                                                                    | 4536<br>N/A<br>N/A<br>10,040.00      | Cumulative E<br>Discovery<br>Facility<br>Mandate Stat<br>Current Mand | Pherodological States - This<br>- Pherodological States<br>- Pherodological States<br>- Pherodological States<br>- Pherodological States<br>- Pherodological States<br>- Pherodological States<br>- Pherodological States<br>- Pherodological States<br>- Pherodological States<br>- Pherodological States<br>- Pherodological States<br>- Pherodological States<br>- Pherodological States<br>- States<br>- St | rYew 0.00 ₽2                             | -                                                                                                    |
| Aud             | Rel                                                                                                    | 82       | 230710038                                            |                                              |                                                                                   |                                                      |                                                                                                    |                                      |                                                                       |                                                                                                    |                                          |                                                                                                    |
| Generic Health  | Pic                                                                                                    | xcess N  | o Service (                                          | Date Ant                                     | Clamed Ant Paid Paid To User<br>There are no claims                               | Plac Type Pla                                        | ac Type D                                                                                                    | esc                                  | Prac Name                                                             |                                                                                                    | Is dup of                                |                                                                                                    |

# **Frequently Asked Questions**

1. How long do I have to click on the welcome SMS link?

The link will be available for a week. If you have not clicked on the link during this time, we will

default and print your physical pack.

2. Do I still get my car stickers and how will I get them?

Yes, you will still be able to get your stickers from your nearest service provider, a Discovery Store, or your financial adviser.

3. Will I also be able to download an electronic card if I add a dependant to my policy?

Yes, you will receive an SMS when adding dependants.

4. Is my digital card still available?

Yes, your digital cards are still available on the Discovery app.

5. I cannot log in to get my welcome pack. Why?

Ensure that you enter the correct details linked to your membership when registering to access your welcome pack.

6. Can the SMS be redelivered?

The SMS can be redelivered.

7. Can I access the webpage if I have a future cover start date?

You are now able to log in to the webpage with any cover start date.

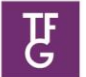

# Contact details

Tel (members): 0860 99 88 77, Tel (health partners): 0860 44 55 66 Go to <u>www.tfgmedicalaidscheme.co.za</u> to Get Help PO Box 784262, Sandton 2146. 1 Discovery Place, Sandton 2196.

# Complaints process

You may lodge a complaint or query with TFG Medical Aid Scheme directly on 0860 123 077 address a complaint in writing to the Principal Officer at the Scheme's registered address. Should your complaint remain unresolved, you may lodge a formal dispute by following the TFG Medical Aid Scheme internal disputes process.

You may, as a last resort, approach the Council for Medical Schemes for assistance. Council for Medical Schemes Complaints Unit, Block A, Eco Glades 2 Office Park, 420 Witch-Hazel Avenue, Eco Park, Centurion, 0157 / 0861 123 267 / <u>complaints@medicalschemes.co.za</u> / <u>www.medicalschemes.co.za</u>.